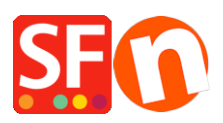

Base de connaissances > Pages et Produits > PRIX | Mise à jour des prix sur votre boutique

## PRIX | Mise à jour des prix sur votre boutique

Merliza N. - 2021-09-01 - Pages et Produits

Avec la fonction "Modifier les prix des produits dans cette page", vous pouvez modifier les prix de plusieurs produits et leurs options en une seule fois. Lorsque les prix des produits ont augmenté, vous pouvez modifier les prix en une seule fois.

## A : Mise à jour en masse des prix dans une page

- 1. Lancez votre boutique dans ShopFactory
- 2. Sous Navigation 2 -> Cliquez avec le bouton droit de la souris sur la page, Exemple Page
- 1, dans l'arborescence à gauche.

| Page 🔥 Sub-page                                                                                                    |                                                                                                    | Add product 🗸               |  | Use Template |                  | Edit Page                    | - Edit I                                                         | Product |  |
|----------------------------------------------------------------------------------------------------|----------------------------------------------------------------------------------------------------|-----------------------------|--|--------------|------------------|------------------------------|------------------------------------------------------------------|---------|--|
| ShopFactory Central<br>Home<br>Navigation 1<br>About<br>Privacy<br>Checkout<br>Contact<br>Favorites                                         |                                                                                                    | Apink pinkpanda fighting!!! |  |              |                  |                              |                                                                  |         |  |
|                                                                                                    |                                                                                                    | Page 1 Home                 |  |              | ightarrow Page 1 |                              |                                                                  |         |  |
| → Navigation<br>Page 1<br>→ She<br>→ She<br>→ Spe<br>→ Unliste<br>→ Tra<br>→ Tra<br>→ Produc<br>↓ Stof (<br>↓ Stof (<br>↓ Stof (<br>↓ Stor) | 2<br>Page Properties<br>Add page<br>Add page as child<br>Page style<br>Page Link information<br>Product/Paragraph st | Shop by Brand               |  |              |                  | 1<br>PD<br>ext sir<br>vhat y | 1<br>ple text<br>ext simply exists so you<br>what your new block |         |  |
|                                                                                                    | Other URL Stock levels Edit prices of ALL products on this page                                                      |                             |  |              |                  | . Io r                       | To replace the text c                                            |         |  |
|                                                                                                    | Export ALL products on this page<br>Copy values from a product template to ALL products on this page                 |                             |  |              |                  | ir own                       | "Lo select the text. The<br>-<br>r own text to replace           |         |  |
|                                                                                                    | Cut<br>Paste                                                                                                    |                             |  |              | Ctrl+<br>Ctrl+   | +X<br>⊦V                     |                                                                  |         |  |
| _                                                                                                    | Delete                                                                                                    |                             |  |              | U                |                              |                                                                  |         |  |

3. Choisissez Modifier les prix de TOUS les produits de cette page

| y Bi | Change prices on page X                                                                                                    |   |
|------|----------------------------------------------------------------------------------------------------|---|
| s    | Any changes made in this dialog will apply to ALL products in this department.<br>To reduce prices, use a minus symbol.<br>To change only a number of prices switch to List mode, select products and right click on the selected<br>products. |   |
|      | Price changes       D.000%         Adjust prices by the following percentage       D.000%         Also change prices of options and discounts.       Also change prices of shipping charges.         Apply to all sub pages.       D.000%      |   |
|      | Rounding Round prices to nearest OK Cancel                                                                                                    | T |
|      | Our                                                                                                    |   |

Vous pouvez ainsi ajuster les prix par un pourcentage et vous pouvez également les arrondir au montant le plus proche. Par exemple, si vous souhaitez augmenter les prix de 5 % mais que vous souhaitez que vos prix soient arrondis à 5 centimes près.

Saisissez 5% dans le champ "Ajuster les prix par le montant suivant" et dans le champ "Arrondir les prix au montant le plus proche", saisissez la valeur 0,05 pour arrondir à 5 centimes près.

## B : Utilisation du module Import Wizard

Cette option n'est disponible que pour les utilisateurs de ShopFactory Gold et Platinum. Si vous disposez déjà d'un fichier Excel avec vos produits avec des références article correspondent à ceux de votre boutique, vous pouvez facilement mettre à jour les prix de vos produits.

Si vous ne disposez pas encore de fichier Excel, vous pouvez utiliser le module complémentaire Marketeer pour exporter tous vos produits au format CSV. Reportez-vous à l'article ci-dessous,

https://shopfactory.deskpro.com/en-GB/kb/articles/marketeer-export-products-in-csv-format

- Une fois que vous avez votre fichier CSV avec tous les produits, modifiez votre feuille de calcul dans Excel.

(Assurez-vous que la colonne sku/référence article a les mêmes valeurs dans votre boutique)

- Mettez à jour la colonne PRIX du produit

- Utilisez l'assistant d'importation en mettant en faisant correspondre ces 3 champs : Nom

du produit, SKU (numéro de catalogue), et Prix du produit uniquement. L'assistant d'importation mettra à jour les produits existants (en faisant correspondre le numéro SKU/référence article) et mettra à jour les prix des produits en conséquence.

https://shopfactory.deskpro.com/en-GB/kb/articles/en-how-do-i-add-products-using-import-w izard